**Reference Guide** 

## Android 이메일 설정 (POP3)

Android **이메일 설정**(POP3)......3

## Android 이메일 설정(POP3)

1. 앱 목록에서 '이메일'을 누릅니다.

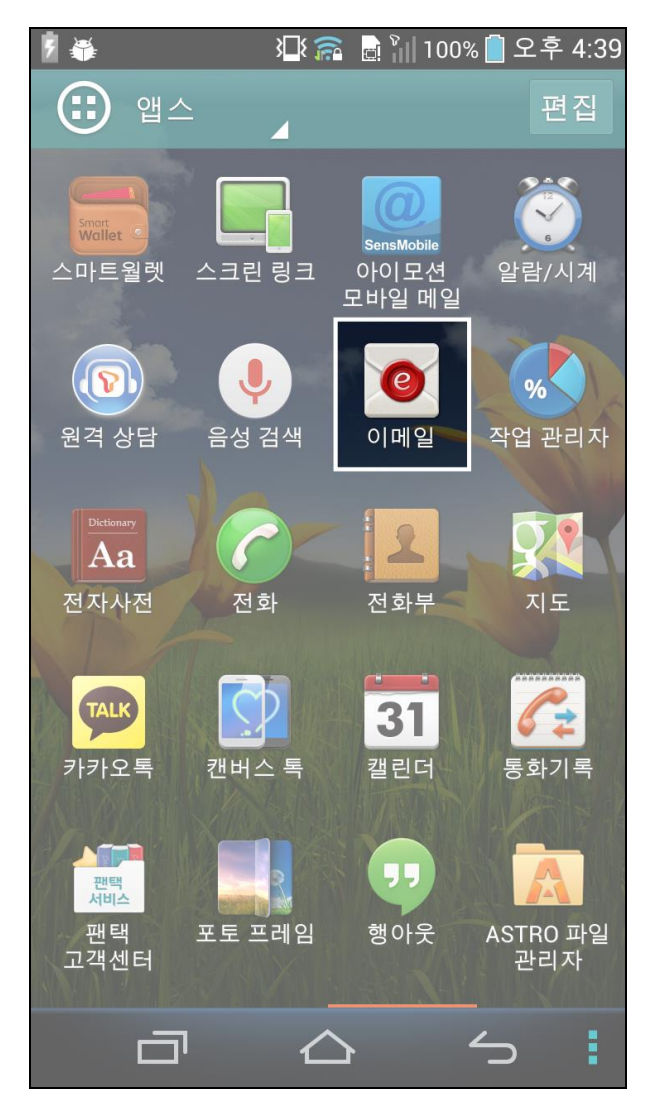

2. 메뉴 키를 누른 후, [설정]을 선택합니다.(이메일을 처음 설정하는 경우, 4로 건너뜁니다)

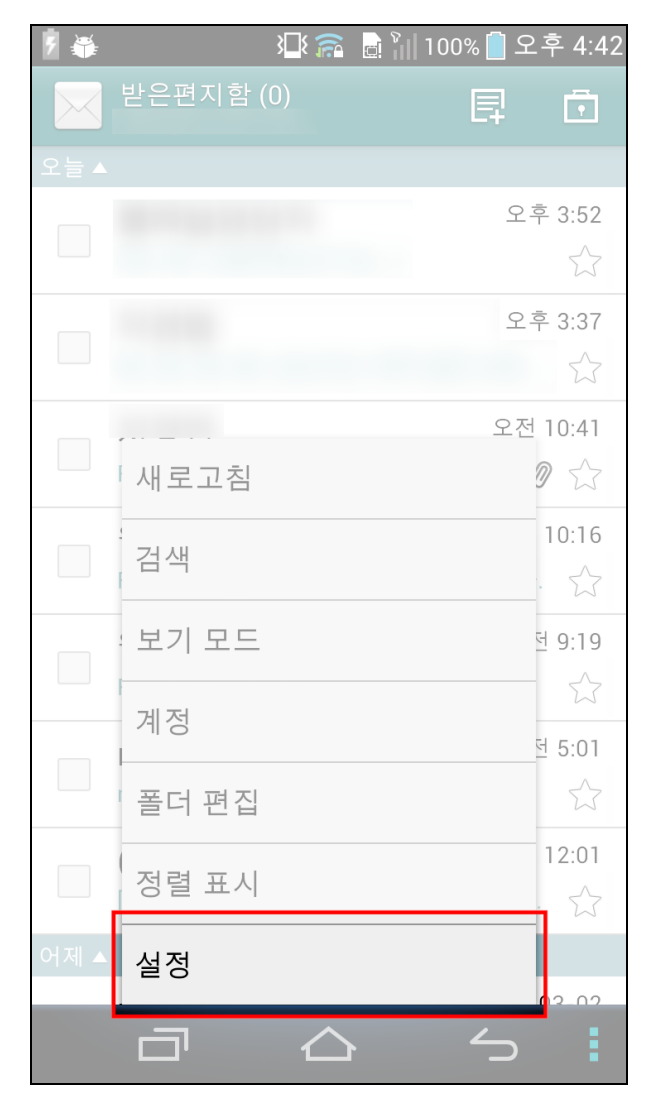

3. 오른쪽 위에 있는 계정 추가 버튼을 누릅니다.

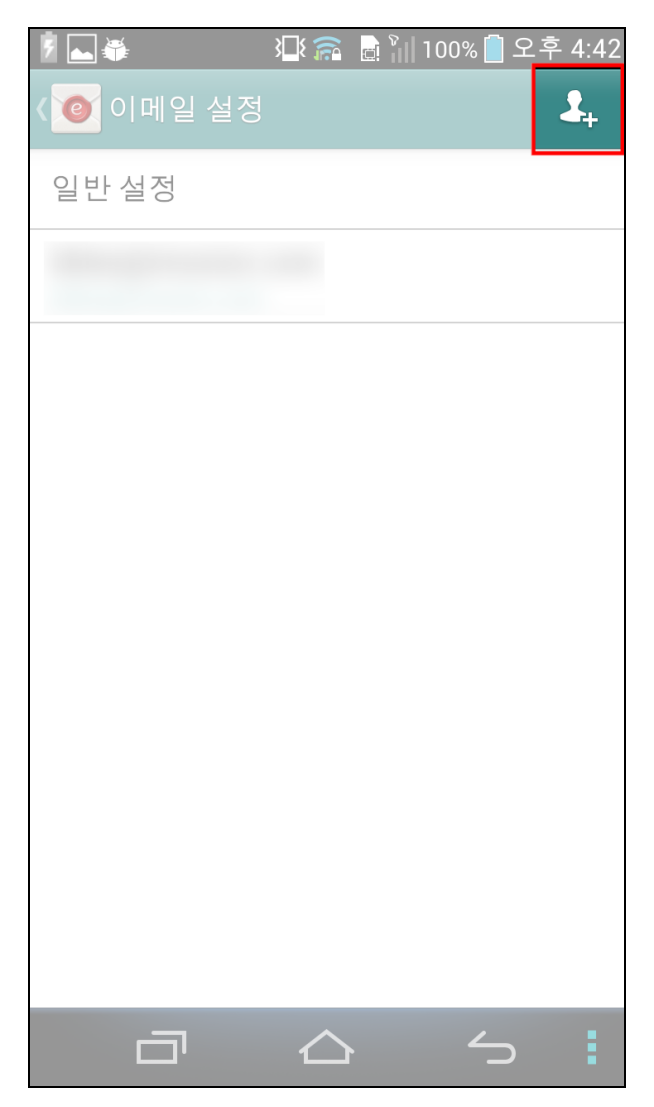

4. [직접 입력]을 선택합니다.

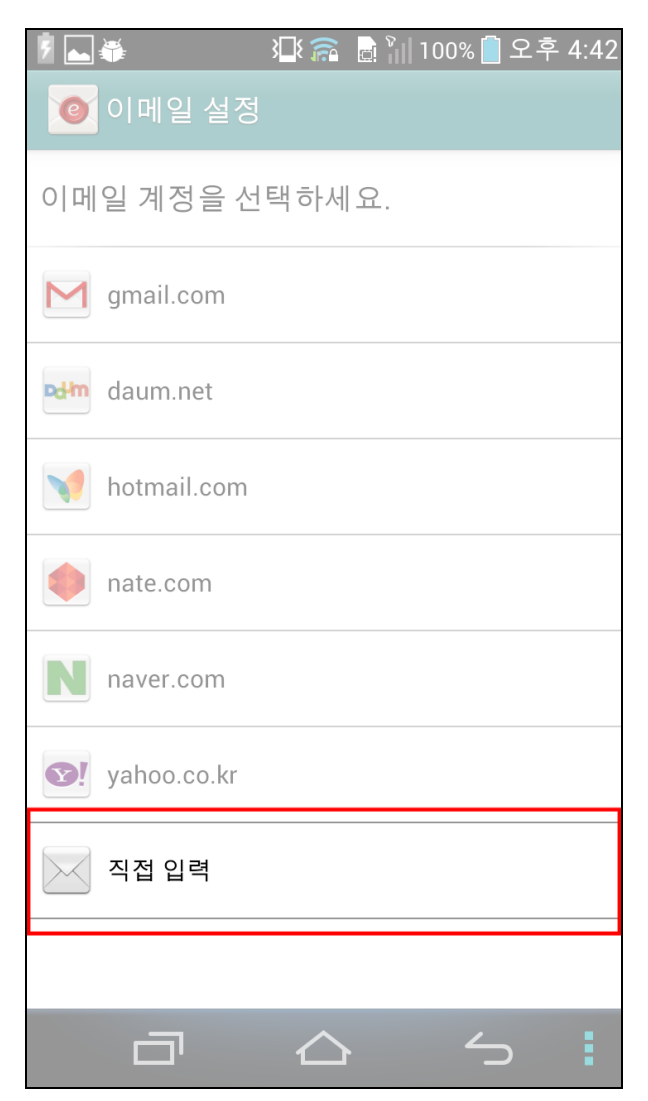

5. 이메일 주소와 비밀번호를 입력한 후 [수동 설정] 버튼을 누릅니다.

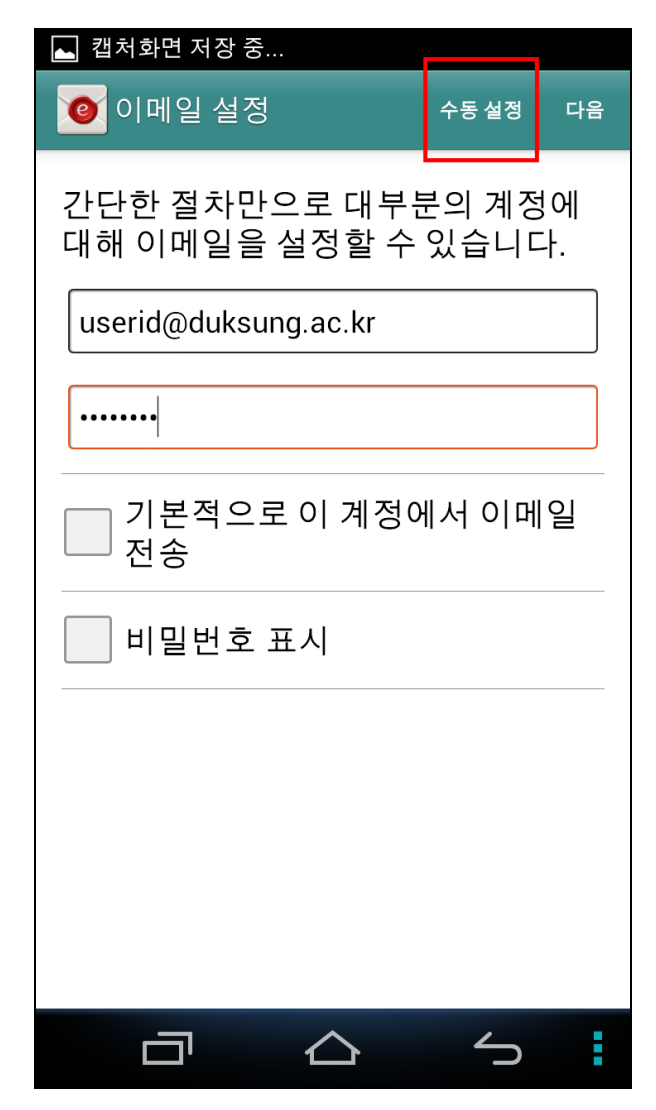

6. 계정 종류에서 [POP3]를 선택합니다.

| ۶ 👞 🐳  | X <b>I</b> X 📻 📄 🐂 1 | 00% 🛑 오후 4:43 |
|--------|----------------------|---------------|
| 🙋 이메일  | 설정                   |               |
| 계정 유형이 | ㅣ무엇입니까?              |               |
| [      | POP3                 |               |
|        | IMAP                 |               |
|        | Exchange             |               |
|        |                      |               |
|        |                      |               |
|        |                      |               |
|        |                      |               |
| ā      | $\bigtriangleup$     | 5             |

7. POP3 서버에 mail.duksung.ac.kr 을 입력합니다. 보안 유형은 '없음'을 선택 하고 서버에서 이메일 삭제는 '안함'을 선택합니다. (삭제를 선택하면 웹에서 메 일을 확인할 수 없습니다.)

[다음] 버튼을 누릅니다.

| P 🖬 🗰 📲 🏹          | 🗟 🍿 100% 🛑 오후 | ≛ 4:44 |
|--------------------|---------------|--------|
| 🧿 이메일 설정           | 이전            | 다음     |
| 사용자이름              |               |        |
| userid             |               |        |
| 비밀번호               |               |        |
| ••••               |               |        |
| POP3 서버            |               |        |
| mail.duksung.ac.kr |               |        |
| 포트<br>             |               |        |
| 110                |               |        |
| 보안 유형              |               |        |
| 없음                 |               |        |
| 서버에서 이메일 삭제        |               |        |
| 안함                 |               |        |
|                    |               |        |
|                    |               |        |
|                    |               |        |
|                    |               | :      |

8. SMTP 서버에 mail.duksung.ac.kr 을 입력합니다. 포트는 25를 입력합니다.

| € 🛋            | }∐{ ह            | ्व 🕅 10 | 0% 📋 오 | 후 4:46 |
|----------------|------------------|---------|--------|--------|
| 🥑 이메일 설정       |                  |         | 이전     | 다음     |
| SMTP 서버        |                  |         |        |        |
| mail.duksung.a | ac.kr            |         |        |        |
| 포트             |                  |         |        |        |
| 25             |                  |         |        |        |
| 보안 유형          |                  |         |        |        |
| 없음             |                  |         |        |        |
| 🖌 로그인 필요       |                  |         |        |        |
| 사용자이름          |                  |         |        |        |
| userid         |                  |         |        |        |
| 비밀번호           |                  |         |        |        |
| ••••           |                  |         |        |        |
|                |                  |         |        |        |
|                |                  |         |        |        |
|                |                  |         |        |        |
|                | $\bigtriangleup$ |         | $\sim$ |        |

9. 계정에 관한 옵션과 이름을 설정합니다.

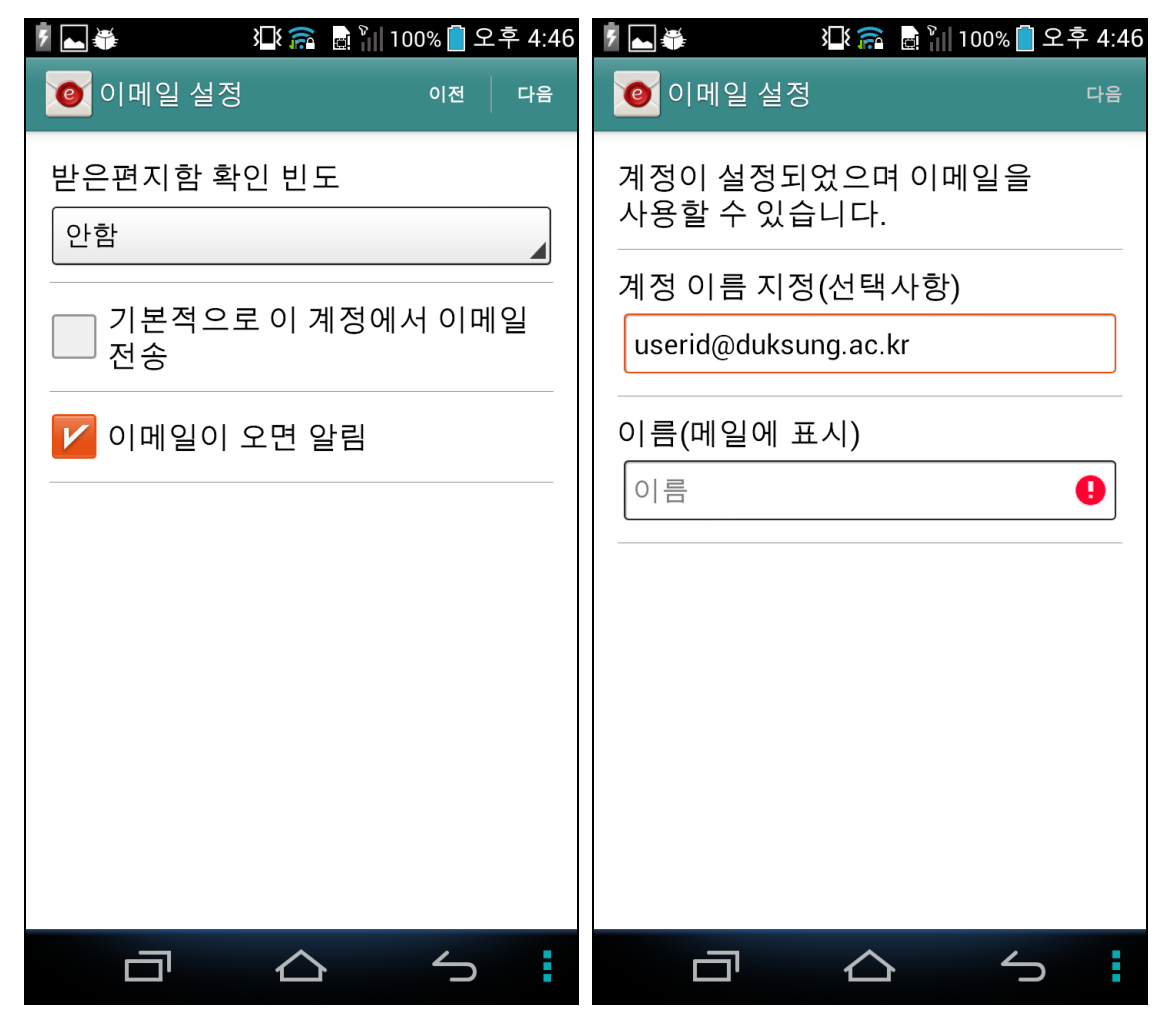